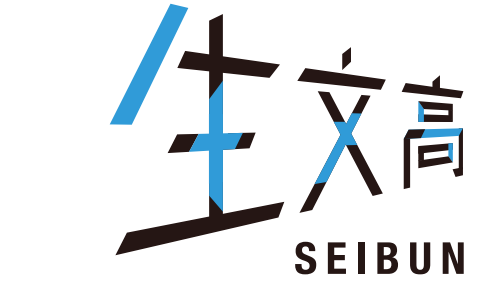

## 2025年度(令和7年度) ●東北生活文化大学高等学校

# インターネット出願について ID登録から受験票ダウンロードまで

## • 東北生活文化大学高等学校

東北生活文化大学高等学校 のネット出願へようこそ 学校からのお知らせ 【はじめて手続される方へ】 【インターネット出願期間及び出願書類受付期間】 ユーザID(メールアドレス)をはじめて登録される方は、下のボタンをクリックし ○推薦入試(奨学生推薦入試・推薦入試)・公立併願奨学生入試 てください。 ・インターネット出願登録期間(保護者・志願者): miraicompassサイトでmcID(共通ID)として登録された方は、ログインにお ※B志願票を中学校等先生に提出 進みください。 ・調査書等出願書類受付期間(中学校等または志願者より本校へ): はじめての方はこちら ※郵送の場合は、簡易書留で送付。 ○一般入試(一般入試・専願入試) ·インターネット出願登録期間(保護者·志願者): (金)※B志願票を中学校等先生に提出 【ユーザID登録がお済みの方へ】 ・調査書等出願書類受付期間(中学校等または志願者より本校へ): 登録済みのユーザID(メールアドレス)、パスワードを入力のうえ、「ログイン」 ※郵送の場合は、簡易書留で送付。 をクリックしてください。 • メールアドレスの変更を希望される場合は、ログイン後、「メールアドレス変 更」より変更してください。

メールアドレス

パネワード □ /12 登録済みの方ははこちらから

ログイン

パスワードをお忘れの方はこちら

※「利用規約」をご確認いただいたのち、ご利用ください。

※受験料決済後の申込内容の変更はできませんので、お間違いのないように入力して ください。

【ユーザIDについて】

①イベント予約を申込された方は、イベント予約時と同じユーザID(メールアドレス)でロ グインしてください。

②同じユーザIDで2名以上(兄弟姉妹)ご登録される場合は、1人目のログイン後、画面 右上メニューの「志願者情報変更」より追加登録することができます。

#### システムに関するお知らせ

■重要■本番サイトメンテナンスのお知らせ【9月22日 (水)0時~8時(予定)】

## • 東北生活文化大学高等学校

E-mail送信

パスワード登録 パスワード登録完了

Step1 E-mail送信(ユーザ登録用確認コード送信)

ユーザIDとしてご利用いただくご自身の受信可能なメールアドレスを入力して、「送信」ボタンを押してください。 入力されたメールアドレス宛てにユーザ登録用の確認コードを送信します。 メールが届きましたら、メールに記載された確認コードを入力し、パスワード登録(本登録)を行ってください。 (確認コードの有効期間は20分です)

※登録いただいたメールアドレスに、学校からの緊急連絡などを送信することがございます。 ※登録いただいたメールアドレスを公開する、または第三者に提供することはありません。 ※「利用規約」をご確認いただいたのち、ご利用ください。

<重要>

- · 入力されたメールアドレスに、登録完了等の確認メールを送信します。
- フィーチャー・フォン(通称:ガラケー)は、確認コードお知らせメールの受信はできますが、その後のお手続きは行え ません。インターネットに接続されたパソコン等でお手続きください。

<事前に設定をご確認ください>

- ・ ご自身のメールアドレスを、「@e-shiharai.net」からのEメールが受信できるように設定してください。
- ・ 確認コードお知らせメールにはURLが記載されております。URL付メールが受信できるように設定してください。
- · 各キャリアのメール受信設定方法は、こちらでご確認ください。

<u>docomo</u>

au

SoftBank

はじめての方はメールアドレスを登録

メールアドレス

| 3 | 東北生活文化大学高等学校                | マイペー   | ージ | ログイン情報変更 | 志願者情報変更 | 申込履歴<br>(ぐ | ログアウト | Ь      |
|---|-----------------------------|--------|----|----------|---------|------------|-------|--------|
|   | 志願者情報変更                     |        |    |          |         |            |       |        |
|   | 変更内容選択<br>変更したい内容を選択してください。 |        |    |          |         |            |       |        |
|   | ○志願者追加                      |        |    |          |         |            |       | ų<br>L |
|   | ○志願者変更(氏名/生年月日)             |        |    |          |         |            |       |        |
|   | ○志願者削除                      |        |    |          |         |            |       |        |
|   |                             |        |    |          |         |            |       |        |
|   |                             | マイページへ |    |          |         |            |       |        |
|   |                             |        |    |          |         |            |       |        |

|           |                              |                        |                      |                      |                      |                    | <u>1</u> | · •   |  |
|-----------|------------------------------|------------------------|----------------------|----------------------|----------------------|--------------------|----------|-------|--|
| 志願者情報3    | ष्ट्रम                       |                        |                      |                      |                      |                    |          |       |  |
| 変更内容選択    | 1                            |                        |                      |                      |                      |                    |          |       |  |
| 変更したい内容を選 | 尺してください。                     |                        |                      |                      |                      |                    |          |       |  |
| ● 志願者追加   |                              |                        |                      |                      |                      |                    |          |       |  |
| 1つ<br>追   | のメールアドレスで複数名<br>加登録後、志願者切替メニ | は申込みをする際は<br>ニューが表示されま | 、追加する志願者<br>すので、申込みを | 番氏名(カナ)・≦<br>行う志願者を輩 | E年月日を入力し<br>選択してお手続き | ってください。<br>むてください。 |          |       |  |
|           | 志願者氏名(カナ)                    | セイ:                    |                      |                      | *1:                  |                    |          | 全角力ナ) |  |
|           | 生年月日                         | 年                      | <b>v</b> 月           | •                    | ~                    | ·                  |          |       |  |
| ○志願者変更(   | 氏名/生年月日)                     |                        |                      |                      |                      |                    |          |       |  |
| ○志願者削除    |                              |                        |                      |                      |                      |                    |          |       |  |
|           |                              |                        |                      |                      |                      |                    |          |       |  |
| 2         |                              |                        |                      |                      |                      |                    |          |       |  |
|           |                              |                        |                      |                      |                      |                    |          |       |  |

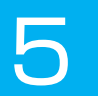

## • 東北生活文化大学高等学校 ログイン情報変更 志願者情報変更 志願者切替 申込履歴 ログアウト マイページ 6 . さん 志願者 追加完了 志願者が追加されました。 画面右上メニューの「志願者切替」より、志願者を切り替えることができます。 マイページへ miraicompass 特商法に基づく表示 お問合せ先 よくある質問 利用規約 推奨環境

| • 東北生活                                           | 文化大学高等                                     | 学校                                           | マイページ                           | ログイン情報変更                   | 志願者情報変更         | 志願者切替 | 申込履歴 | ログアウ |
|--------------------------------------------------|--------------------------------------------|----------------------------------------------|---------------------------------|----------------------------|-----------------|-------|------|------|
| セイブン タロ                                          | ウ さんのマイページ                                 |                                              |                                 |                            |                 |       |      |      |
| お知らせ<br>【志願票(本人用)の写<br>志願票に貼付する顔写<br>一度ご登録いただくと、 | 真について】<br>「真のデータを登録することが「<br>志願票に顔写真が印刷され、 | できます。(任意)<br>写真の貼付が不要になりま                    | <b>す</b> 。                      |                            |                 |       |      |      |
| 出願用顔写真を登録する                                      |                                            | 真をアップロ·                                      | ードする                            | 場合はこち                      | らから             |       |      |      |
| 申込履歴<br>申込履歴情報はあり                                | こ<br>そ<br><sup>Jません。</sup>                 | こでアップロ <sup>.</sup><br>の場合は <mark>1</mark> 4 | ードせずのスラ                         | に写真を直<br>ライドへ進ん            | 接貼付して<br>っで下さい。 | もOKで  | す。   |      |
| 申込番号                                             | 入試区分                                       | 申込日                                          | 支払方                             | 法 .                        | 入金情報            |       | 受験票  |      |
|                                                  | 1つの;<br>画面右                                | メールアドレスで、双子などそ<br>」上メニューの「志願者情報到             | 复数名の出願を行<br>変更」をクリックし、<br>新規申込手 | う場合、<br>、志願者を追加してくだ<br>焼きへ | さい。             |       |      |      |

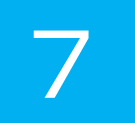

| m | 東           | と生活 | 这个 | ヒ大 | 学高 | 等 | 学 | 较 |
|---|-------------|-----|----|----|----|---|---|---|
| - | F. F. F. F. |     |    |    | _  | - |   |   |

#### マイページ ログイン情報変更 志願者情報変更

さん

#### セイブン タロウ さんのマイページ

お知らせ

【志願票(本人用)の写真について】 志願票に貼付する顔写真のデータを登録することができます。(任意) 一度ご登録いただくと、志願票に顔写真が印刷され、写真の貼付が不要になります。

出願用顔写真エリアを閉じる

出願用顏写真(任意)

顔写真アップロード

出願用顔写真を任意で登録できます。 出願用顔写真を登録すると、受験票に写真欄がある場合、写真付受験票がご利用いただけます。

ログインしているメールアドレスはmclD(共通ID)として登録されています。 出願用顔写真を登録すると、他のmiraicompassサイトで出願する際も同じ顔写真が利用できます。 (再度、写真登録していただく必要がなくなります)

写真をアップロードする場合はこちらから

| 申込履歴      |      |     |      |      |     |
|-----------|------|-----|------|------|-----|
| 申込履歴情報はあり | ません。 |     |      |      |     |
| 申込番号      | 入試区分 | 申込日 | 支払方法 | 入金情報 | 受験票 |

| <b>顔写真アップロード</b>            |        |         |      |  |  |
|-----------------------------|--------|---------|------|--|--|
| アップロードする顔写真ファイノ             | しについて  |         |      |  |  |
| 写真の規定(サイズ、ファイル形式            | 等)はこちら |         |      |  |  |
|                             |        |         |      |  |  |
| セイノンタロワさんの顔与具<br>登録されていません。 |        | 写真の登録手続 | きへ進む |  |  |

| 東北生活文化大学高等学校                          | マイページ    | ログイン情報変更 | 志願者情報変更 | 志願者切替    | 申込履歴                   | ログアウト                 |
|---------------------------------------|----------|----------|---------|----------|------------------------|-----------------------|
|                                       |          | <i>載</i> | 唐!!<br> | 1        | Č,                     | さん                    |
| こう<br>を選ぶ<br>写真を編集<br>登録確認            |          |          |         |          |                        |                       |
| Step1 写真を選ぶ                           |          |          |         |          |                        | 2                     |
| 出願用の写真を選択してください。                      |          |          |         |          |                        |                       |
| 写真の規定(サイズ、ファイル形式等)はこちら                |          |          |         |          |                        |                       |
| 出願写真を <mark>選択</mark><br>ファイルを選択<br>選 | 択されていません |          |         |          |                        |                       |
| 戻る                                    |          |          |         |          |                        | 次~                    |
| <b>mirai</b> compass                  |          |          |         | お問合せ先 よく | <sup>牧</sup><br>ある質問 利 | 時商法に基づく表示<br>用規約 推奨環境 |
|                                       |          |          |         |          |                        |                       |

| <b>未</b> 北生活文化大学高等学校                                                                                                    | マイページ          | ログイン情報変更 | 志願者情報変更 | 志願者切替 | 申込履歴 | ログアウト |
|----------------------------------------------------------------------------------------------------|----------------|----------|---------|-------|------|-------|
| を選ぶ 写真を編集 登録確認                                                                                                    |                |          |         |       |      |       |
| ep2 写真を編集                                                                                                    |                |          |         |       |      |       |
|                                                                                                    |                |          |         |       |      |       |
|                                                                                                    |                |          |         |       |      |       |
| 写真を編集し、「登録する写真をチェック」ボタンを押し                                                                                                    | 、てください。        |          |         |       |      |       |
| 写真を編集し、「登録する写真をチェック」ボタンを押し<br>写真の規定(サイズ、ファイル形式等)はこちら                                                                                  | 、てください。        |          |         |       |      |       |
| 写真を編集し、「登録する写真をチェック」ボタンを押し<br>写真の規定(サイズ、ファイル形式等)はこちら<br>以下の手順で、写真を編集してください。                                                           | んてください。        |          |         |       |      |       |
| 写真を編集し、「登録する写真をチェック」ボタンを押し<br>写真の規定(サイズ、ファイル形式等)はこちら<br>以下の手順で、写真を編集してください。<br>・ 「回転」ボタンで写真を縦向きにする。(既に縦向きの場合は不<br>・ 「切り抜き範囲」を写真に合わせる。 | んてください。<br>·要) |          |         |       |      |       |

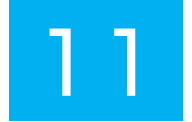

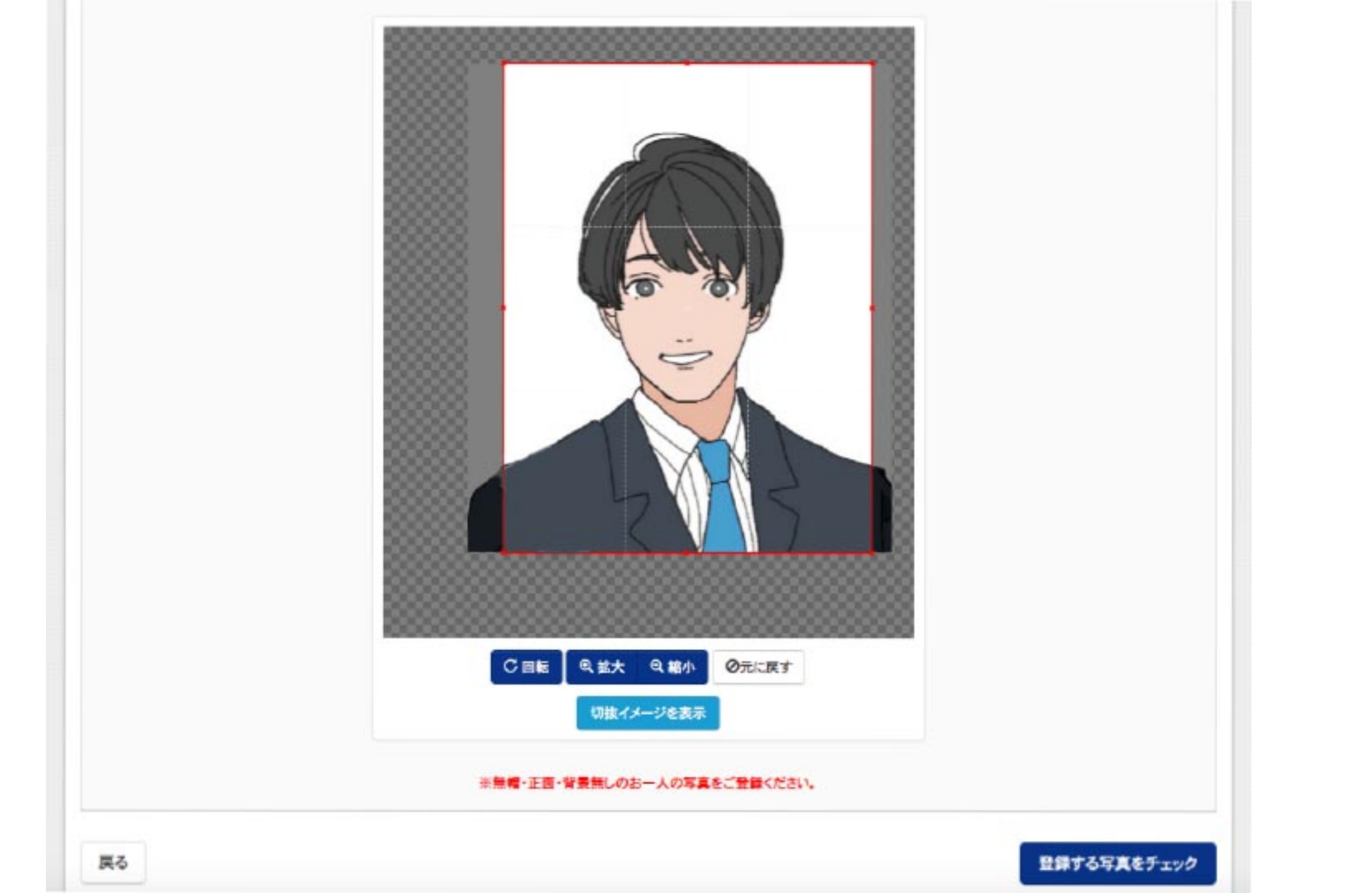

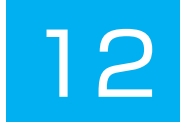

### Step3 登録確認

■写真の形式が適切ではない可能性があります。 規定をご確認の上、写真が適切な場合、「写真を登録する」ボタンを得下してください。 写真が正しくない場合、再度正しい写真をアップロードしてください。

この写真を登録します。よろしいですか?

写真の規定(サイズ、ファイル形式等)はこちら

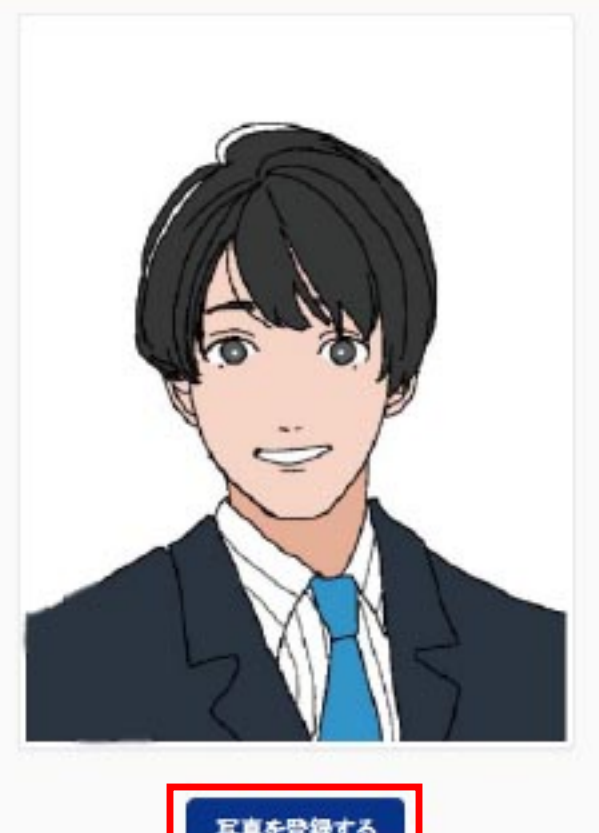

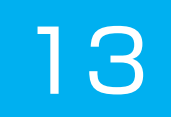

セイブン タロウ さんの顔写真

## ここで写真をアップロードしない場合は、 志願票に写真を直接貼付してもOKです。

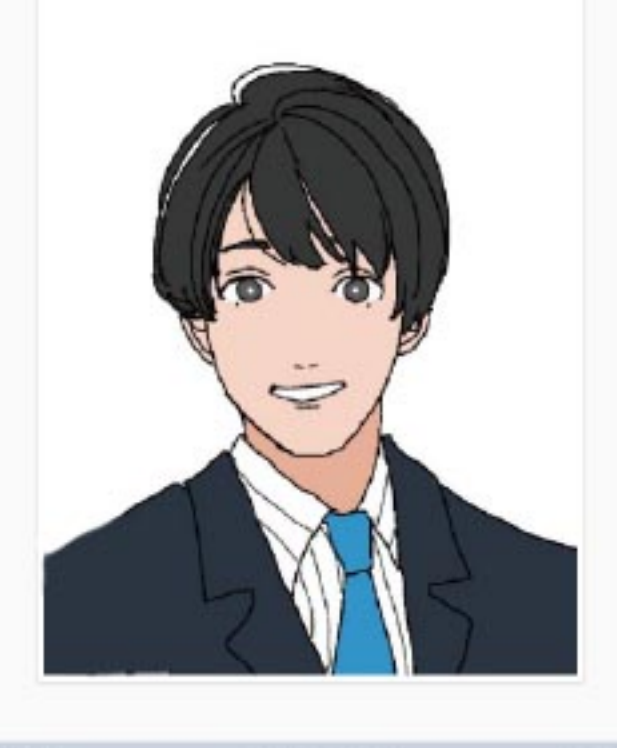

| 初回登録日時           | 最終登録日時           | 登録回数 |
|------------------|------------------|------|
| 2021/09/17 09:53 | 2021/09/17 09:53 | 1回   |

他の写真に変更する

マイページから出願手続きを行う

| アロウ さんのマイペー<br>の写真について】<br>筋写真のデータを登録するこ<br>くと、志願票に顔写真が印刷:  | -ジ<br>とができます。(任意)<br>され、写真の貼付が不要に<br>写真ご         | cなります。<br>をアップロー                                      |                                                                                  |                                                                                                 |                                                                                                   |                                                                                                    |                                                                                                    |
|-------------------------------------------------------------|--------------------------------------------------|-------------------------------------------------------|----------------------------------------------------------------------------------|-------------------------------------------------------------------------------------------------|---------------------------------------------------------------------------------------------------|----------------------------------------------------------------------------------------------------|----------------------------------------------------------------------------------------------------|
| の写真について】<br>該顔写真のデータを登録するこ<br>くと、志願票に顔写真が印刷<br>認/変更する方はこちら  | とができます。(任意)<br>され、写真の貼付が不要に<br><mark>写真</mark> 、 | cなります。<br>をアップロー                                      |                                                                                  |                                                                                                 |                                                                                                   |                                                                                                    |                                                                                                    |
| の写真について】<br>該顔写真のデータを登録するこ<br>くと、志願票に顔写真が印刷<br>22/変更する方はこちら | とができます。(任意)<br>され、写真の貼付が不要に<br><mark>写真</mark> こ | <sup>cなります。</sup><br>をアップロー                           |                                                                                  |                                                                                                 |                                                                                                   |                                                                                                    |                                                                                                    |
| 恩/変更する方はこちら                                                 | <mark>写真</mark> ;                                | をアップロー                                                |                                                                                  |                                                                                                 |                                                                                                   |                                                                                                    |                                                                                                    |
|                                                             | 下記(                                              | の新規申込手                                                | - トしない場<br>≦続きへ                                                                  | 合は                                                                                              |                                                                                                   |                                                                                                    |                                                                                                    |
|                                                             |                                                  |                                                       |                                                                                  |                                                                                                 |                                                                                                   |                                                                                                    |                                                                                                    |
| はありません。                                                     |                                                  |                                                       |                                                                                  |                                                                                                 |                                                                                                   |                                                                                                    |                                                                                                    |
| 入試区分                                                        | 申込日                                              | 支払方法                                                  | <b>.</b> .                                                                       | 入金情報                                                                                            |                                                                                                   | 受験票                                                                                                    |                                                                                                    |
| (3                                                          | はありません。<br>入試区分<br>1<br>画                        | はありません。<br>入試区分 申込日<br>1つのメールアドレスで、双<br>画面右上メニューの「志願者 | はありません。<br>入試区分 申込日 支払方<br>1つのメールアドレスで、双子など複数名の出願を行<br>画面右上メニューの「志願者情報変更」をクリックし、 | はありません。<br>入試区分 申込日 支払方法<br>1つのメールアドレスで、双子など複数名の出願を行う場合、<br>画面右上メニューの「志願者情報変更」をクリックし、志願者を追加してくた | はありません。 入試区分 申込日 支払方法 入金情報 1つのメールアドレスで、双子など複数名の出願を行う場合、<br>画面右上メニューの「志願者情報変更」をクリックし、志願者を追加してください。 | はありません。<br>入試区分 申込日 支払方法 入金情報<br>1つのメールアドレスで、双子など複数名の出願を行う場合、<br>画面右上メニューの「志願者情報変更」をクリックし、志願者を追加してください。 | はありません。<br>入試区分 申込日 支払方法 入金情報 受験票<br>1つのメールアドレスで、双子など複数名の出願を行う場合、<br>画面右上メニューの「志願者情報変更」をクリックし、志願者を追加してください。 |

| 🖲 東北生活文化大学高等学                                                                                                    |                                                                                                    | ログイン情報変更                                                                                                    | 志願者情報変更                                                                                        | 志願者切替                                                           | 申込履歴                              | ログアウト<br>さん |
|----------------------------------------------------------------------------------------------------|----------------------------------------------------------------------------------------------------|----------------------------------------------------------------------------------------------------|------------------------------------------------------------------------------------------------|-----------------------------------------------------------------|-----------------------------------|-------------|
|                                                                                                    | お支払い方法の入力 出願情報                                                                                                    | の確認 送信完了                                                                                                    | >                                                                                              |                                                                 |                                   |             |
| Step1 入試区分選択                                                                                                    |                                                                                                    |                                                                                                    |                                                                                                |                                                                 |                                   |             |
| 入試区分選択       入試区分         人試区分          人試区分          人試区分          人試区分          人試区分          人試区分          人試区分          人試区分          人試区分          人試区分          「          「          「          「          「          「          「          「          「          「          「          「          「          「          「          「          「          「          「          「          「          「          「          「          「          「          」 <t< th=""><th>重別を選んでください   《たさい   推薦入学試験(申込期間:4/1~1/4)    第二次学試験(申込期間:4/1~1/4)    第二次学試験(申込期間:4/1~1/21)    学試験(申込期間:4/1~1/21)    学試験(申込期間:4/1~3/18)   第・自己推薦・公立併   夏願入学試験の出願が   (入学試験)をどちら   なとつの出願情報を   下さい。複数受験の   「願入学試験)の両日</th><th>い。<br/>第<br/>前<br/>第<br/>前<br/>第<br/>で<br/>す<br/>の<br/>。<br/>。<br/>。<br/>。<br/>。<br/>。<br/>。<br/>。<br/>。<br/>。<br/>。<br/>。<br/>。</th><th>本試験の受験   くは「専願入試」からず 合は同時出版 な、は「専願入試」からず との に、 ないて、 した場合に に、 、 、 、 、 、 、 、 、 、 、 、 、 、 、 、 、 、</th><th>生は、合<br/>ダ<sup>ゴ出願手続きを</sup><br/>頭可能です<br/>、もうひ<br/>でOKです<br/>よ、入学会</th><th><mark>否結</mark><br/>行ってください。<br/>とつ</th><th>、(受験料は</th></t<> | 重別を選んでください   《たさい   推薦入学試験(申込期間:4/1~1/4)    第二次学試験(申込期間:4/1~1/4)    第二次学試験(申込期間:4/1~1/21)    学試験(申込期間:4/1~1/21)    学試験(申込期間:4/1~3/18)   第・自己推薦・公立併   夏願入学試験の出願が   (入学試験)をどちら   なとつの出願情報を   下さい。複数受験の   「願入学試験)の両日 | い。<br>第<br>前<br>第<br>前<br>第<br>で<br>す<br>の<br>。<br>。<br>。<br>。<br>。<br>。<br>。<br>。<br>。<br>。<br>。<br>。<br>。 | 本試験の受験   くは「専願入試」からず 合は同時出版 な、は「専願入試」からず との に、 ないて、 した場合に に、 、 、 、 、 、 、 、 、 、 、 、 、 、 、 、 、 、 | 生は、合<br>ダ <sup>ゴ出願手続きを</sup><br>頭可能です<br>、もうひ<br>でOKです<br>よ、入学会 | <mark>否結</mark><br>行ってください。<br>とつ | 、(受験料は      |

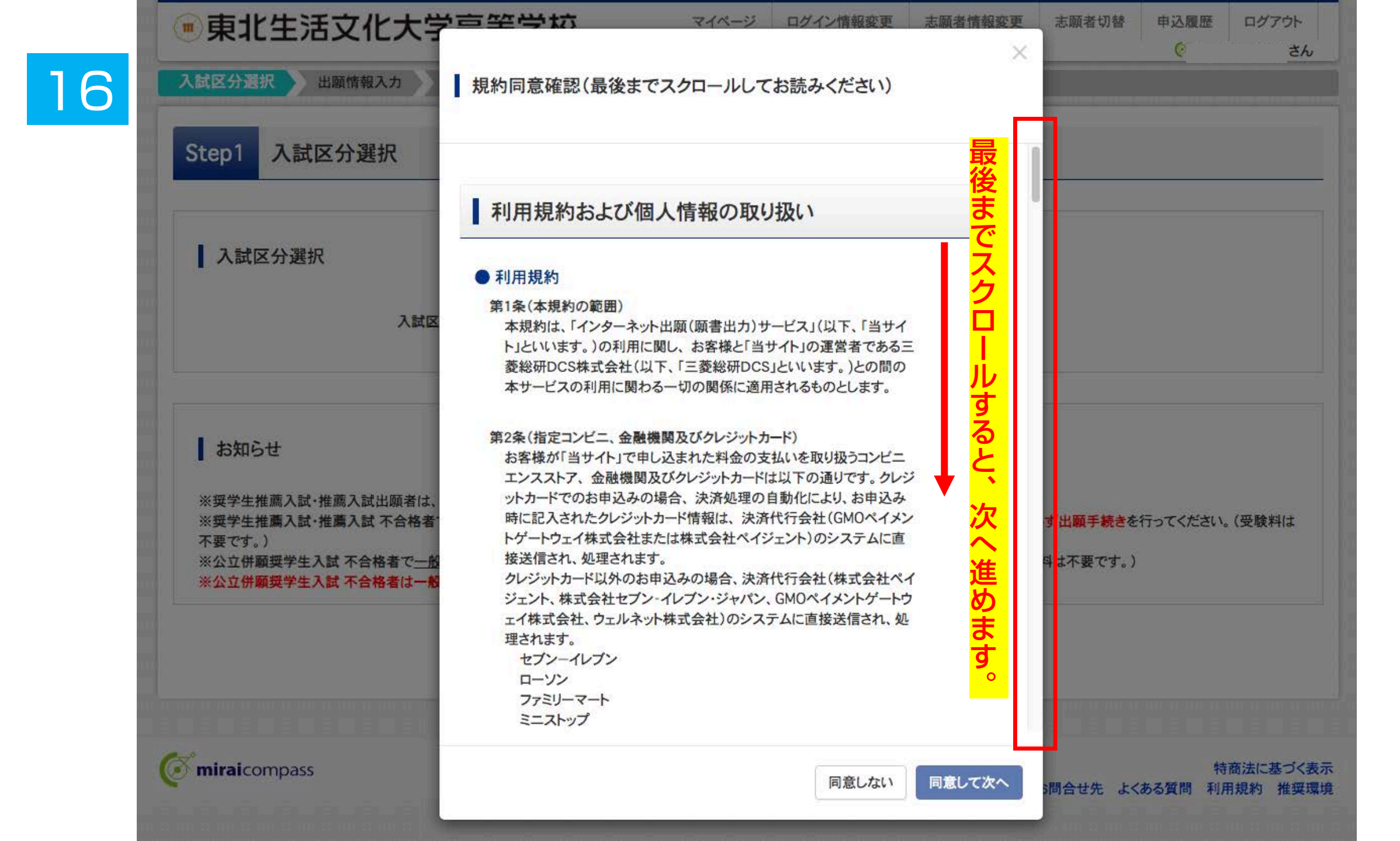

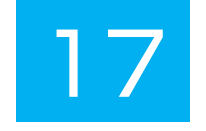

| ●東北生活文化大学高                                        | 高等学              | 校 マイページ               | ログイン情報       | 發更 志願者情報変 <b>可</b> | 更 志願者切替  | 申込履歴   | ログアウト            |
|---------------------------------------------------|------------------|-----------------------|--------------|--------------------|----------|--------|------------------|
| 入試区分選択 出願情報入力 試験                                  | 選択               | お支払い方法の入力 出願情報        | の確認 送        | 信完了                |          |        |                  |
| Step2 出願情報入力                                      |                  |                       |              |                    |          |        |                  |
| お知らせ ・当サイトで対応できない漢字は、簡易字体に ・ミドルネームがある場合は「名」の欄に記入し | 置き換えて入<br>てください。 | カしてください。              |              |                    |          |        |                  |
| 志願者情報入力                                           |                  | <mark>志願者情報を</mark>   | E入力し         | って下さい。             | <b>.</b> |        |                  |
| 本人氏名(漢字) 必須                                       | 姓:               | 例)未来                  | 名:           | 例)翼                |          | (全角)   |                  |
| 本人氏名(力ナ) 必須                                       | セイ:              | 例)ミライ                 | メイ:          | 例)ツバサ              |          | (全角カナ) |                  |
| 性別 必須                                             | 〇男               | 〇 女                   |              |                    |          |        |                  |
| 生年月日 必須                                           | 年                | <b>~</b> Я <b>~</b> В | ~            |                    |          |        |                  |
| 住所                                                | 二 海外の            | 方はチェック                |              |                    |          |        |                  |
| 郵便番号 必須                                           | 123456           | 7 住所検索 (半角数           | 対字:ハイフンなし7桁) | 郵便番                | 号/住所     | 所は正確   | <mark>隺(こ</mark> |
| 都道府県 必須                                           | 選んでく             | ださい                   |              | の限い                | しまり。     |        |                  |
| 市区町村 必須                                           | 例)00市            | ī                     | (全)          | 角:(例)○○市)          |          |        |                  |
| 町名·番地 必須                                          | 例)001            | -1-1                  | (全角          | 角:(例)〇〇1-1-1)      |          |        |                  |

|                                                                    | 選んで       | ください                  | ~             |                    |        |
|--------------------------------------------------------------------|-----------|-----------------------|---------------|--------------------|--------|
| その他の学校                                                             |           |                       | (上記リストに無い場合は、 | 「その他」を選択し、入力してください | .)     |
| 在籍卒業区分 多須                                                          | 選んで       | ください                  | ~             |                    |        |
| 奨学生推薦入試が不合格の場合推薦入                                                  | 0 1.lt    | l)                    |               |                    |        |
| 試での判定を希望しますか 必須                                                    | 0 2.14    | いえ                    |               |                    |        |
| 本学園に【在学している兄弟姉妹】もしくは 本学園を【卒業したご家族】けいます                             |           | ()<br>() <del>?</del> |               |                    |        |
|                                                                    |           |                       |               |                    |        |
| 保護者情報入力                                                            |           |                       |               |                    |        |
|                                                                    |           | 例)表来                  | 矣:            | 例)蕭                | (全角)   |
| 保護者氏名(漢字) 必須                                                       | 姓:        |                       |               |                    |        |
| 保護者氏名(漢字) 多須<br>保護者氏名(力ナ) 多須                                       | 姓:<br>セイ: | 例)ミライ                 | ۶4:           | 例)カオル              | (全角カナ) |
| 保護者氏名(漢字) <b>必須</b><br>保護者氏名(力ナ) <b>必須</b><br>緊急連絡先 <b>必須</b>      | 姓:<br>セイ: | (例)ミライ<br>(例)ミライ      | メイ:<br>(半角数字) | 例)カオル              | (全角力ナ) |
| 保護者氏名(漢字) 20須<br>保護者氏名(力ナ) 20須<br>緊急連絡先 20須<br>緊急連絡先(説明)例:父親携帯 20須 | 姓:<br>セイ: | (例)ミライ<br>(例)ミライ      | メイ:<br>(半角数字) | 例)カオル              | (全角カナ) |

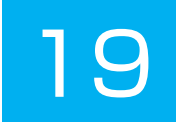

| 山湖9 つ試験を快楽し、画直   | 町中段の選択ホタ | ノを押してくたさい。           |                                                      |                      |      |
|------------------|----------|----------------------|------------------------------------------------------|----------------------|------|
|                  | 入社区公     | 招学 <b>生</b> #蕭入学試験   | この思いていた。 このほう こうしん こうしん こうしん こうしん こうしん こうしん こうしん こうし | <mark>ゴ</mark><br>重別 |      |
|                  | 八两位刀     | ★ナエ]注刷八ナ 副秋          |                                                      | 学科・コース               |      |
|                  | 試験日      | 1月13日                | <br>を選れ                                              | 尺すると                 |      |
|                  | 入試種別     | 奨学生A(学業) ✓           | 選択7                                                  | ドタンが表示されま            | ਰ ੍ਹ |
|                  |          |                      | 間違-                                                  | っていなければ              |      |
| 志                | 望学科・コース  | 美術・デザイン科 イ           | 選択                                                   | を押して下さい。             |      |
| 検索された試験          |          |                      |                                                      |                      |      |
| 入試区分             |          | 試験名                  | 試験日                                                  | 選択                   |      |
| <b>奨学生推薦入学試験</b> |          | 【奨学生推薦A(学業)】美術・デザイン科 | 1月13日                                                | > 選択                 |      |
|                  |          |                      |                                                      |                      |      |

## 20 <sub>在選択中の試験</sub>

| 入試区分      | 試験名                  | 試験日   | 選択解除 |
|-----------|----------------------|-------|------|
| 奨学生推薦入学試験 | 【奨学生推薦A(学業)】美術・デザイン科 | 1月15日 | 選択解除 |

### 申込済試験

| 試験名                         | 試験日                                                                                |                                                                                                    |
|-----------------------------|------------------------------------------------------------------------------------|----------------------------------------------------------------------------------------------------|
|                             |                                                                                    |                                                                                                    |
| 「中断する」ボタンを押し、マイページで行ってください。 |                                                                                    |                                                                                                    |
| プ画面の「続きから」手続きを再開し、お支払い画面へお  | 進みください。                                                                            |                                                                                                    |
| 支払いの場合はこちらです。               | o容の確認・印刷が可能です。<br>マイページで行って下さい!                                                    |                                                                                                    |
| 戻るお支払い画面へ                   | 保存して中断する                                                                           |                                                                                                    |
|                             | 試験名<br>こ中断する」ボタンを押し、マイページで行ってください。<br>っプ画面の「続きから」手続きを再開し、お支払い画面へお<br>支払いの場合はこちらです。 | 試験名       試験日         エ中断するJボタンを押し、マイページで行ってください。         ップ画面の「続きからJ手続きを再開し、お支払い画面へお進みください。         支払いの場合はこちらです。         内容の確認・印刷が可能です。         マイページで行って下さい!         戻る         お支払い画面へ         保存して中断する |

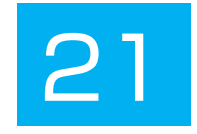

|                                                                                                    | マイページ ログイン情報変更                                            | 志願者情報変更 | 志願者切替 | 申込履歴     | ログアウト<br>さん |
|----------------------------------------------------------------------------------------------------|-----------------------------------------------------------|---------|-------|----------|-------------|
| 試区分選択 出願情報入力                                                                                                    | 試験選択 お支払い方法の入力 出願情報の確認 送信完了                               | >       |       |          |             |
| Step4 お支払い方法の                                                                                                    | እ <u>ታ</u>                                                |         |       |          |             |
| 試験名·試験日                                                                                                    |                                                           |         |       |          |             |
| 入試区分                                                                                                    | 試験名                                                       |         | 試     | 験日       |             |
| <b>奨学生推薦入学試験</b>                                                                                                    | 【奨学生推薦A(学業)】美術・デザイン科                                      |         | 1月    | 13日      |             |
| 様々な手段でる<br>複数回受験で <sup>=</sup>                                                                                                    | <mark>お支払い可能です!</mark><br>も検定料は13000円です。                  | E       | 受験料·検 | 定料 ¥13,0 | 000-        |
|                                                                                                    |                                                           |         |       |          |             |
| <ul> <li>         ・お支払い方法により事務手数料か         ・クレジットカード     </li> </ul>                                                                                                    | が異なりますので、事務手数料を確認しお手続きしてください。                             |         | [     | 事務手数料    | ¥440-]      |
| <ul> <li>あ支払い方法の選択</li> <li>※お支払い方法により事務手数料か</li> <li>クレジットカード</li> <li>コンビニエンスストア</li> </ul>                                                                                                    | が異なりますので、事務手数料を確認しお手続きしてください。                             |         | [     | 事務手数料    | ¥440-]      |
| <ul> <li>あ支払い方法の選択</li> <li>※お支払い方法により車務手数料か</li> <li>クレジットカード</li> <li>コンビニエンスストア</li> <li>ペイジー・金融機関ATM(現)</li> </ul>                                                                               | が異なりますので、事務手数料を確認しお手続きしてください。<br>現金)                      |         | [     | 事務手数料    | ¥440-]      |
| <ul> <li>お支払い方法により事務手数料か</li> <li>クレジットカード</li> <li>コンビニエンスストア</li> <li>ペイジー・金融機関ATM(ま)</li> <li>ご利用可能な金融機関ATMについて</li> </ul>                                                                        | が異なりますので、事務手数料を確認しお手続きしてください。<br>現金)                      |         | [     | 事務手数料    | ¥440-]      |
| <ul> <li>お支払い方法により事務手数料か</li> <li>クレジットカード</li> <li>コンビニエンスストア</li> <li>ペイジー・金融機関ATM(利<br/>ご利用可能な金融機関ATMについて</li> <li>ペイジー・金融機関ATM(利</li> </ul>                                                      | が異なりますので、事務手数料を確認しお手続きしてください。<br>現金)                      |         | ]     | 事務手数料    | ¥440-]      |
| <ul> <li>お支払い方法により事務手数料が</li> <li>クレジットカード</li> <li>コンビニエンスストア</li> <li>ペイジー・金融機関ATM(ま<br/>ご利用可能な金融機関ATMについて</li> <li>ペイジー・金融機関ATM(た)</li> </ul>                                                     | が異なりますので、事務手数料を確認しお手続きしてください。<br>現金)<br>こ<br>カード・通帳)      |         | [     | 事務手数料    | ¥440-]      |
| <ul> <li>お支払い方法により事務手数料か</li> <li>クレジットカード</li> <li>コンビニエンスストア</li> <li>ペイジー・金融機関ATM(まご利用可能な金融機関ATMについて</li> <li>ペイジー・金融機関ATM(すご利用可能な金融機関ATMについて</li> <li>ペイジー・金融機関ATM(すご利用可能な金融機関ATMについて</li> </ul> | が異なりますので、事務手数料を確認しお手続きしてください。<br>現金)<br>こ<br>カード・通帳)<br>こ |         | [     | 事務手数料    | ¥440-]      |
| <ul> <li>ふ又払い方法により事務手数料が</li> <li>シレジットカード</li> <li>コンビニエンスストア</li> <li>ペイジー・金融機関ATM(現<br/>ご利用可能な金融機関ATMについて</li> <li>ペイジー・金融機関ATM(ク<br/>ご利用可能な金融機関ATMについて</li> <li>ペイジー(ネットパンキング)</li> </ul>        | が異なりますので、事務手数料を確認しお手続きしてください。<br>現金)<br>こ<br>カード・通帳)<br>こ |         | [     | 事務手数料    | ¥440-]      |

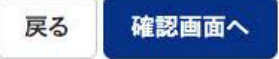

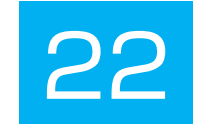

| 果北生活又化大        |                            |
|----------------|----------------------------|
| は区分選択 出願情報入力   | 験選択 お支払い方法の入力 出願情報の確認 送信完了 |
| tep5 出願情報の確認   |                            |
| 試験名・受験料・検定料・お支 | 払い方法の確認                    |
| 試験名·試験日        | 【奨学生推薦A(学業)】美術・デザイン科 1月15日 |
| 受験料·検定料        | 13,000円                    |
| 事務手数料          | 440円                       |
| 合計             | 13,440円                    |
| お支払い方法         | コンビニエンスストア(セブン-イレブン)       |
| 志願者情報の確認       | 牛文大郎                       |
| 本人氏石(戻子)       |                            |
| 件別             | 里                          |
| 生年月日           | 2006年01月01日                |
| 郵便番号           | 9818585                    |
| 都道府県           | 宮城県                        |
| 市区町村           | 仙台市泉区虹の丘                   |
| 町名·番地          | 118                        |
| 建物名·部屋番号       |                            |
| 電話番号           | 022-272-7522               |
| 出身校(学校管理委号)    | 1043                       |

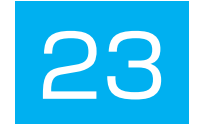

## 保護者情報の確認

| 保護者氏名(漢字)          | 生文一郎         |
|--------------------|--------------|
| 保護者氏名(カナ)          | セイブン イチロウ    |
| 緊急連絡先              | 022-272-7522 |
| 緊急達絡先(説明)例:父親携帯    | 000-000      |
| 保護者氏名欄に入力した志顧者との関係 | \$           |

志願者頗写真

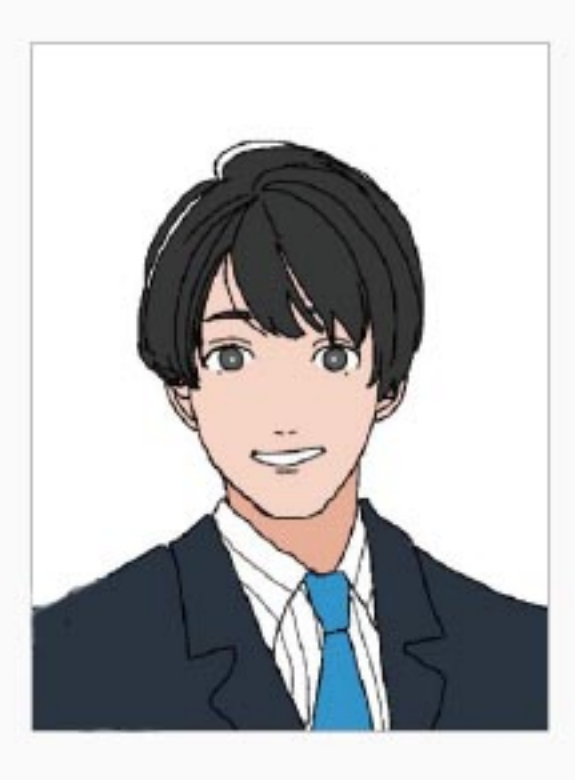

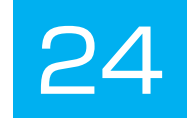

#### お知らせ

評定平均値の基準や欠席日数など、出願基準に間違いがないか、必ずご確認の上、お手続きを進めてください。

上記入力内容にお間違えはありませんか。「上記内容で申込む」ボタンクリック後、修正ができなくなります。 クリックする前に以下の項目を再確認し、誤りがなければチェックをつけてください。

申込内容

東北生活文化大学高等学校(テスト)

✓ お申込みの試験は以下の内容でお間違えはありませんか

【奨学生推薦A(学業)】美術・デザイン科1月13日

志願者情報

✓ 本人氏名(漢字)、性別は志願者本人の氏名、性別ですか

生文太郎(男)

✓ 生年月日は志願者本人の生年月日ですか

2006年01月01日

✓ 住所は全て入力されていますか(入力可能文字数を超える場合を除く)

宮城県仙台市泉区虹の丘1-18

✓ その他申込内容に誤りはありませんか

申込み内容 志願者情報が間違っていなければ 全てにチェックを入れて下さい。

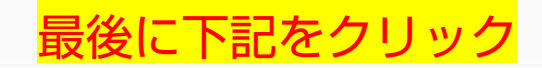

戻る 上記内容で申込む

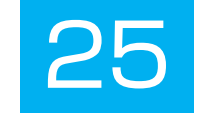

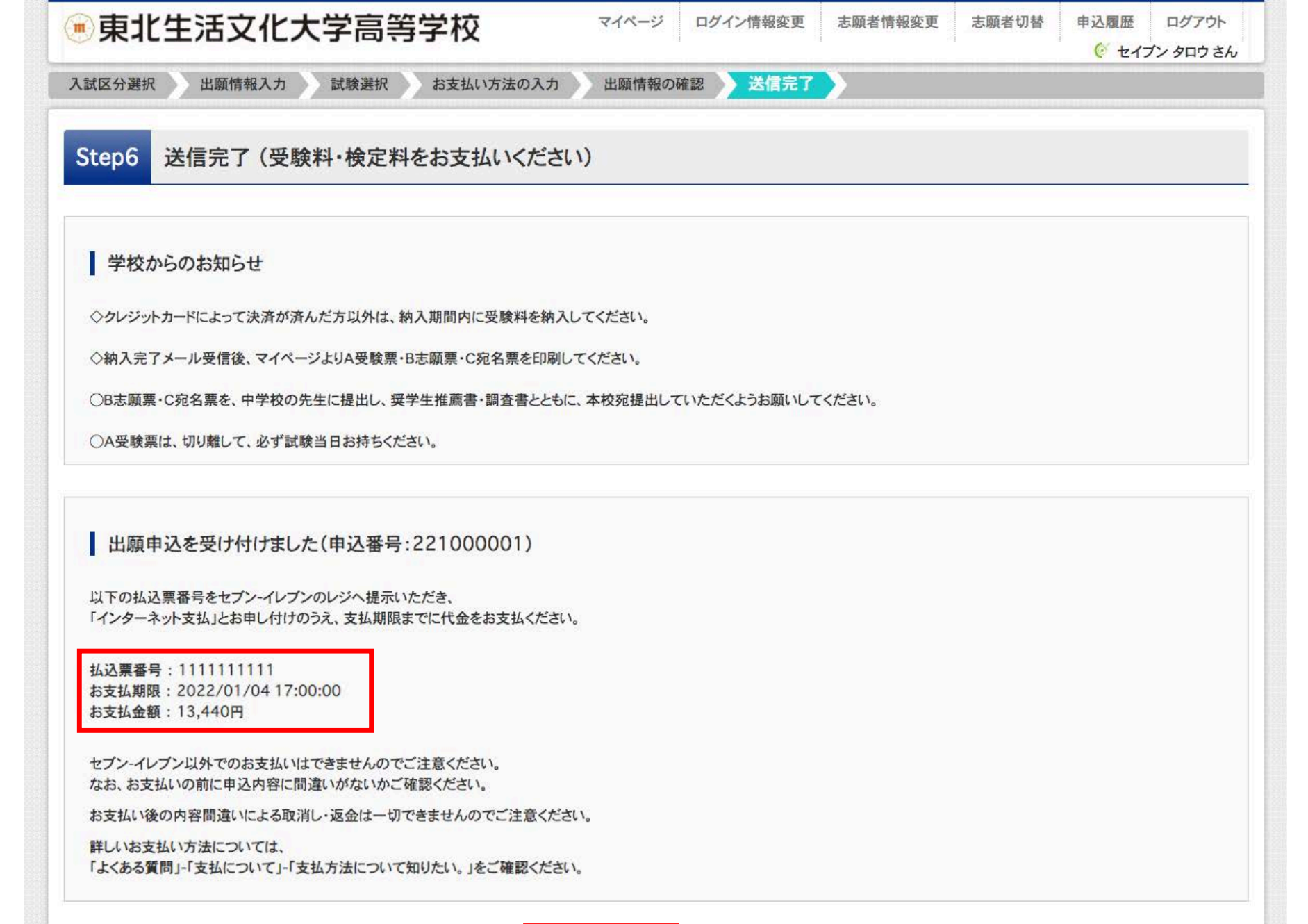

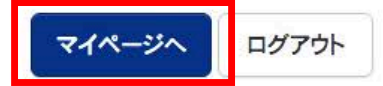

|    | ●東北生況                                | 5文化大学高等                                       | 学校                                                                     | マイペー                                                                 | ジログイン情報変                                          | 更 志願者情報変更        | 志願者切替申辽              | ▲履歴 ログアウト        |
|----|--------------------------------------|-----------------------------------------------|------------------------------------------------------------------------|----------------------------------------------------------------------|---------------------------------------------------|------------------|----------------------|------------------|
| 26 | セイブン タロ                              | コウさんのマイページ                                    |                                                                        |                                                                      |                                                   |                  |                      |                  |
|    | お知らせ                                 |                                               |                                                                        |                                                                      |                                                   |                  |                      |                  |
|    | 【志願票(本人用)の<br>志願票に貼付する顔<br>一度ご登録いただく | 写真について】<br>「写真のデータを登録することが<br>と、志願票に顔写真が印刷され、 | できます。(任意)<br>写真の貼付が不要                                                  | になります。                                                               |                                                   |                  |                      |                  |
|    | 出願用顔写真を確認。                           | /変更する方はこちら                                    |                                                                        |                                                                      |                                                   |                  |                      |                  |
|    |                                      |                                               |                                                                        |                                                                      |                                                   | <mark>支払い</mark> | <mark>方法に進み</mark> え | ŧत               |
|    | 申込履歴                                 |                                               |                                                                        |                                                                      |                                                   |                  |                      |                  |
|    | 申込履歴                                 | 入試区分                                          | 申込日                                                                    | 支払方法                                                                 | 入金情報                                              |                  |                      | 受験票              |
|    | 申込履歴<br>申込番号<br>221000001            | 入試区分<br>奨学生推薦入学試験                             | <b>申込日</b><br>9月17日                                                    | 支払方法                                                                 | 入金情報<br>未決済                                       | 申込確認             | 支払確認キャンセル            | <b>受験</b> 票<br>- |
|    | 申込履歴<br>申込番号<br>221000001            | 入試区分<br>奨学生推薦入学試験<br>新規申<br>入金が               | 申込日<br>9月17日<br>込手続きを行うには<br>完了した後、手続き                                 | <b>支払方法</b><br>コンビニ<br>は、上記の申込に対す<br>きを行ってください。                      | 入金情報<br>未決済                                       | 申込確認             | 支払確認キャンセル            | <b>受験</b> 票<br>- |
|    | 申込履歴<br>申込番号<br>221000001            | 入試区分<br>奨学生推薦入学試験<br>新規申<br>入金が<br>※入金<br>反映前 | <b>申込日</b><br>9月17日<br>ひ手続きを行うには<br>完了した後、手続き<br>処理反映まで数分<br>にキャンセルを行う | 支払方法<br>コンビニ<br>は、上記の申込に対す<br>きを行ってください。<br>かかる場合がありま<br>っと、正しく処理されま | 入金情報<br>未決済<br>つる入金が完了している<br>す。<br>::せんのでご注意ください | 申込確認<br>必要があります。 | 支払確認 キャンセル           | <b>受験</b> 票<br>- |

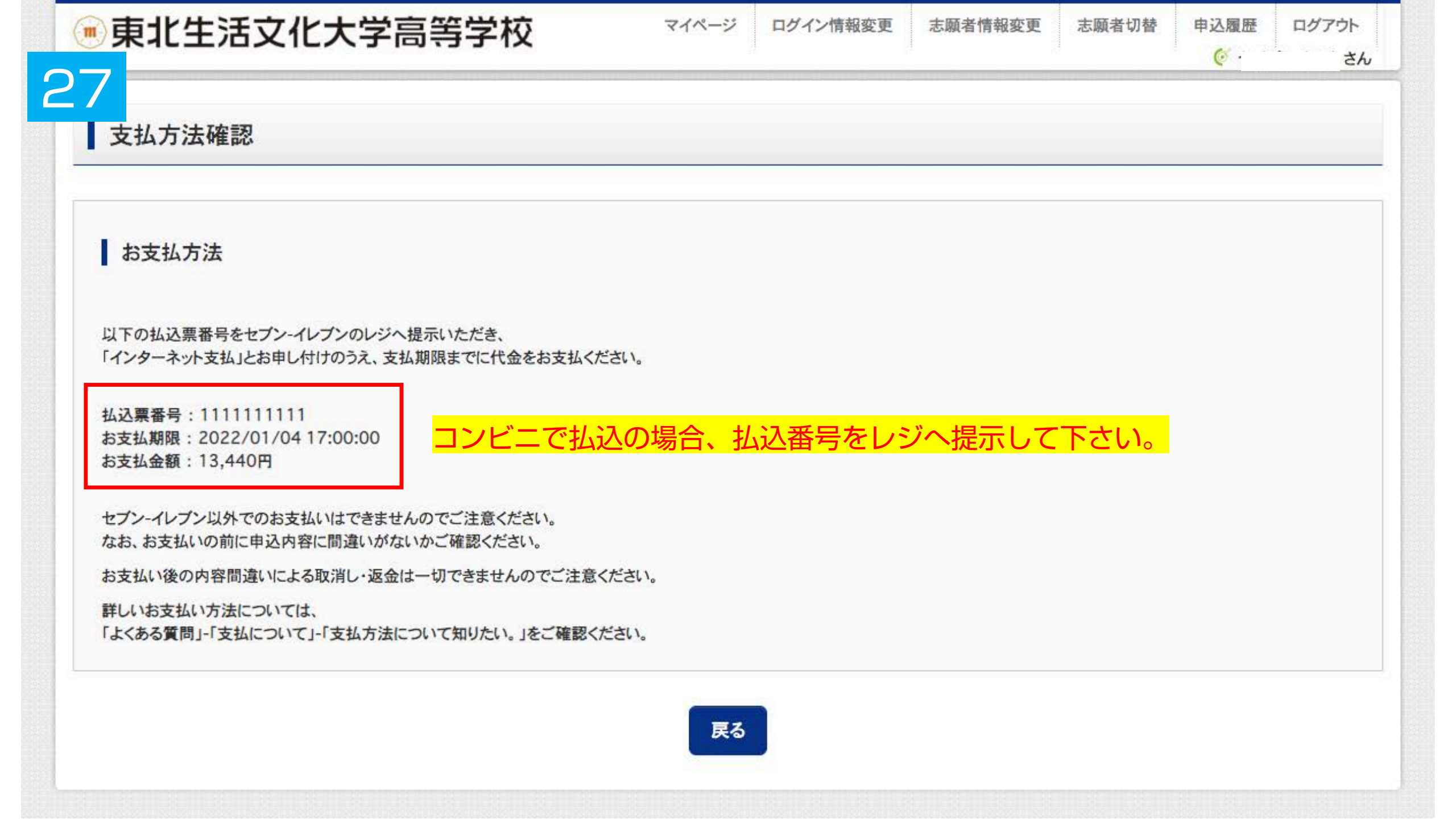

| 東北生沽又化大字高            | 马等字权      | 714-9       | ロクイン情報変更                             | 志願者情報変更 | 志願者切替 | 甲込履歴 | ロクアウト            |
|----------------------|-----------|-------------|--------------------------------------|---------|-------|------|------------------|
| 申込内容確認(東北生活文化)       | 大学高等学校(テス | F))         |                                      |         |       |      |                  |
| 試験名・お支払い方法の確認        |           |             |                                      |         |       |      |                  |
| 試験名·試験日              | 【奨学生推薦    | 鷹A(学業)】美術・デ | ザイン科 1月15日                           |         |       |      |                  |
| お支払い方法               | コンビニ      |             |                                      |         |       |      |                  |
| 志願者情報の確認<br>本人氏名(漢字) | 生文 太郎     |             |                                      |         |       |      |                  |
| 本人氏名(カナ)             | セイブンタ     | סי          |                                      |         |       |      |                  |
| 性別                   | 男         |             |                                      |         |       |      |                  |
| 生年月日                 | 2006年01   | 月01日        |                                      |         |       |      |                  |
| 郵便番号                 | 9818585   |             |                                      |         |       |      |                  |
| 都道府県                 | 宮城県       |             |                                      |         |       |      |                  |
| 市区町村                 | 仙台市泉区     | 虹の丘         |                                      |         |       |      |                  |
| 町名·番地                | 1–18      |             |                                      |         |       |      |                  |
| 建物名·部屋番号             |           |             |                                      |         |       |      |                  |
| 電話番号                 | 022-272-  | 7522        |                                      |         |       |      |                  |
| 出身校(学校管理番号)          | 1043      |             |                                      |         |       |      |                  |
|                      | 仙台市立八     | 乙女中学校       |                                      |         |       |      |                  |
| その他                  |           |             |                                      |         |       |      |                  |
|                      | •••••••   |             | ************************************ |         |       |      | **************** |

## 

| 1015                                                                                     |
|------------------------------------------------------------------------------------------|
| 仙台市立八乙女中学校                                                                               |
|                                                                                          |
| 在学中(2022年3月卒業見込み)                                                                        |
| 1.ltl                                                                                    |
| 1./±1/                                                                                   |
|                                                                                          |
| 生文一郎                                                                                     |
| セイブン イチロウ                                                                                |
| 022-272-7522                                                                             |
| 000-000-0000                                                                             |
| Ŷ                                                                                        |
| <u> 車込内容確認書PDFの表示・印刷について</u><br><u> 車込内容確認書</u><br>中学校の確認が必要な場合は<br>申込内容確認書を<br>印刷して下さい。 |
|                                                                                          |
|                                                                                          |

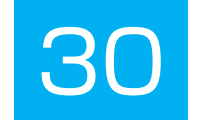

#### 申込内容確認書

#### 東北生活文化大学高等学校(テスト)

| UL DE | 1002 |  |  |
|-------|------|--|--|
|       |      |  |  |

入金状況

| 試験日      | 試験名                  |
|----------|----------------------|
| 1月13日(木) | 【奨学生推薦A(学業)】美術・デザイン科 |

221000001

未決済

| 本人氏名(漢字)                          | 生文 太郎             |
|-----------------------------------|-------------------|
| 本人氏名(カナ)                          | セイブン タロウ          |
| 性別                                | 男                 |
| 生年月日                              | 2006年1月1日         |
| 郵便番号                              | 9818585           |
| 都道府県                              | 宫城県               |
| 市区町村                              | 仙台市泉区虹の丘          |
| 町名・番地                             | 1 - 1 8           |
| 建物名・部屋番号                          |                   |
| <b>電話番号</b>                       | 022-272-7522      |
| 出身校                               | 仙台市立八乙女中学校        |
| その他                               |                   |
| 在籍卒業区分                            | 在学中(2022年3月卒業見込み) |
| 奨学生推薦入試が不合格の場合推<br>薦入試での判定を希望しますか | 1. (tv            |
| 本学園に【在学している兄弟姉<br>妹】もしくは本学園を【卒業した | 1.40              |

| 保護者氏名(漢字)                            | 生文 一郎        |
|--------------------------------------|--------------|
| ーーーーーーーーーーーーーーーーーーーーーーーーーーーーーーーーーーーー | セイブン イチロウ    |
| <br>緊急連絡先                            | 022-272-7522 |
| 緊急連絡先(説明)例:父親携帯                      | 000-000-0000 |
| 保護者氏名欄に入力した志願者と<br>の関係               | 父<br>        |

## 中学校の確認が必要な場合は 申込内容確認書を 印刷して下さい。

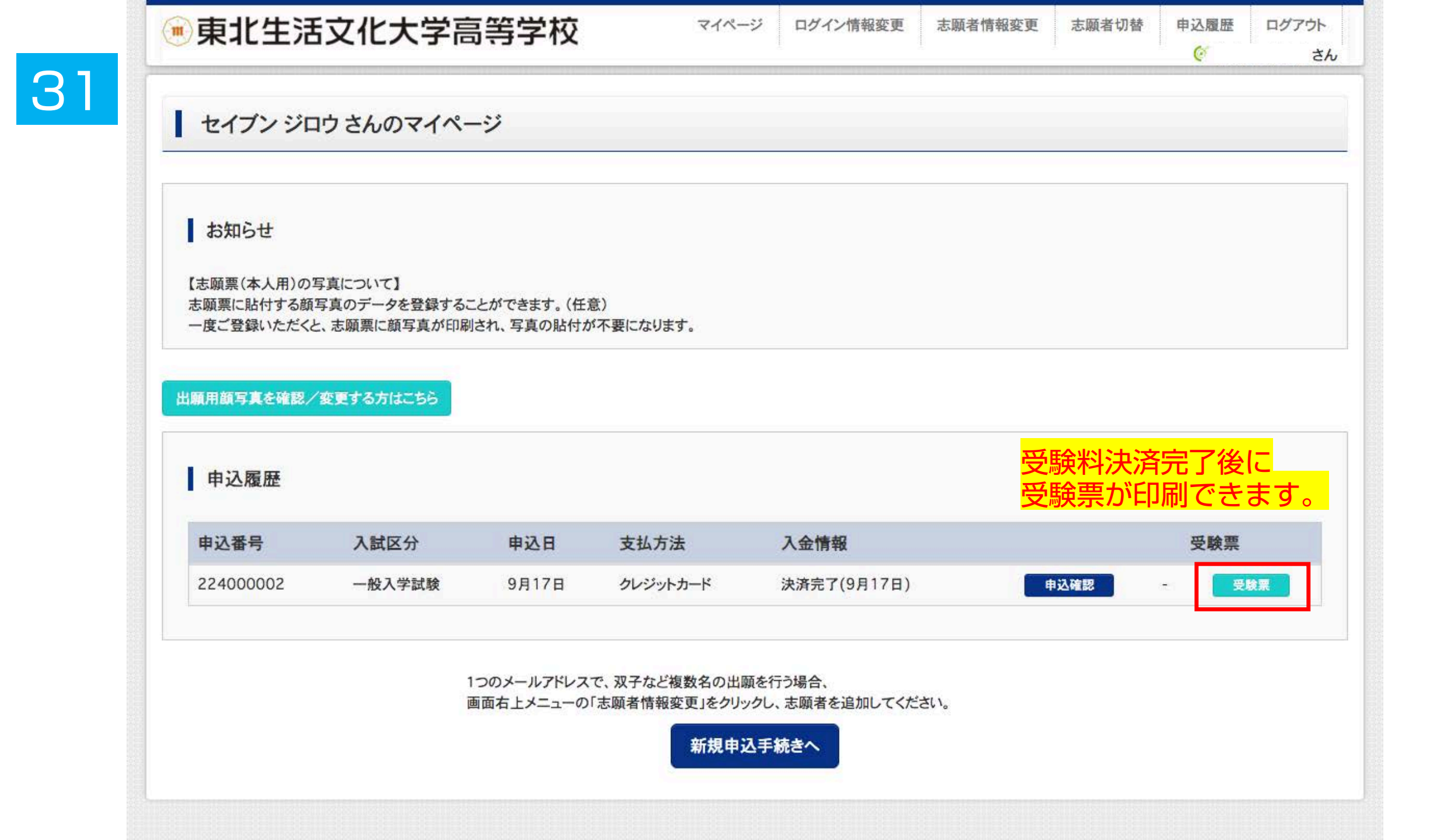

|     | • 東北生活文化大学                                                                                                    | 高等学校                                                  | マイページ                                     | ログイン情報変更     | 志願者情報変更   | 志願者切替 | 申込履歴 | ログアウト<br>さ/ |
|-----|----------------------------------------------------------------------------------------------------|-------------------------------------------------------|-------------------------------------------|--------------|-----------|-------|------|-------------|
| 32  | 受験票(申込番号:224000                                                                                                    | 002)                                                  |                                           |              |           |       |      |             |
|     | 試験情報                                                                                                    |                                                       |                                           |              |           |       |      |             |
|     | 入試区分                                                                                                    | 一般入学                                                  | 试験                                        |              |           |       |      |             |
| 000 | 試験名·試験日                                                                                                    | 一般A:第                                                 | 1美術デザイン/第25                               | なし/第3なし 2月2日 | [ A8001 ] |       |      |             |
|     | 受験票PDFをダウンロードします。<br>ブラウザ上でPDFを開き印刷を行うと、罫<br>PDFを保存した後は、AdobeReaderを利,<br>AdobeReaderをお持ちでない方は以下リ<br>Get Adobe<br>Acrobat Reader | 泉が消えたり、レイアウトが崩れ<br>用して表示・印刷を行ってくださ<br>ンクよりダウンロードし、インス | しる場合があります。<br>さい。<br>トールしてください。<br>「受験票」著 | 長示           |           |       |      |             |
|     | ダウンロードできない方はこちら<br>コンビニエンスストアでプリントする方はこちら                                                                                        |                                                       |                                           |              |           |       |      |             |
|     |                                                                                                    |                                                       |                                           | ]            |           |       |      |             |

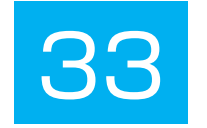

| 東北                                                                                                    | 生活文化大学高等学<br>A受験男                                                                                                    | w校(テスト)<br>【                                                                                                    | ,                                                            | 東北生活文(                     | B志願票                                   | 交 (テスト)                            |            | 名票     |                 |                |                   |                                                                                                    | 2240000                 |
|----------------------------------------------------------------------------------------------------|----------------------------------------------------------------------------------------------------|----------------------------------------------------------------------------------------------------|--------------------------------------------------------------|----------------------------|----------------------------------------|------------------------------------|------------|--------|-----------------|----------------|-------------------|----------------------------------------------------------------------------------------------------|-------------------------|
| 驗番号                                                                                                    | ABO                                                                                                    | 001                                                                                                    | 受験番号                                                         | AB                         | 8001                                   |                                    |            | C      |                 | 侟              |                   |                                                                                                    | -                       |
| フリガナ                                                                                                    | なイプン                                                                                                    | 909                                                                                                    | 79 <b>5</b> 7                                                | セイブン                       | 900                                    |                                    |            |        |                 |                |                   | 5                                                                                                    | Deg.                    |
| 氏名                                                                                                    | 生文                                                                                                    | <u>—As</u>                                                                                                    | 氏名                                                           | 生文                         | 二郎                                     |                                    |            |        |                 |                | Ē                 | 卷船付                                                                                                    | 11                      |
| 試験日                                                                                                    | 24                                                                                                    | 職名                                                                                                    | 試験日                                                          | 1                          | 試験                                     | 12                                 |            |        | 御祐              | 7              |                   | 究名藥]                                                                                                    | -                       |
| 2日(水)                                                                                                    | 一般A:第1美術デ                                                                                                    | ザイン/第2なし/第                                                                                                    | 28280                                                        | k) 一般A                     | :第1美術デザ                                | イン/第2なし/第                          | 11         |        | 18              | ĸ              | H                 | 發                                                                                                    |                         |
|                                                                                                    | 3                                                                                                    |                                                                                                    | ● 中学校                                                        | の先生の指示                     | 3な                                     | cし<br>B志願要は                        | _  <br>  ↓ |        | EL-             | Ŀ              | 凝                 | 10                                                                                                    | ×                       |
| DA受験票が<br>さち物。<br>ときち物。<br>を験案が受験<br>きします。<br>うない。※<br>する<br>ない。※<br>する<br>ない。<br>の<br>の<br>の<br>の<br>の<br>の<br>の<br>の<br>の<br>の<br>の<br>の<br>の                                                                                                    | 3<br>は試験当日持参して、<br>虚席番号票も机の上に<br>席番号票後のある方おお<br>オーデザイン料の実技部<br>その前後ののの実技部<br>に<br>特参も可。<br>(普通科・商業料)<br>入室完了<br>国語<br>英語                                                                                                    | れの上に置いて<br>で置いてください。<br>上履き、暴食(普通科<br>び美術・デザイン科受<br>(験用の用具・用紙等は                                                                                                    | <ul> <li>         ・中学校<br/>切り取<br/>※宛名部         ・</li> </ul> | の先生の指示<br>って中学校の<br>分は切り離さ | 3な<br>に従い、このE<br>の先生に提出して<br>ないでください   | : Ú<br>B志願源は<br>Cください。<br>^-       | - <キャトリ 着> |        | 虹の丘ー丁目          | 化大学高等学校(テ      | 出願手続書類            | 所想外封衛角形と号)にこの「4<br>載活したくだよい。<br>ミチェックしたくだない。<br>論                                                                                          | 氏名  生文                  |
| 7 A 受験<br>原本 1 (34)<br>7 A 受験<br>原本 1 (34)<br>7 A 受験<br>原本 1 (34)<br>7 A 受験<br>(35)<br>7 A 受験<br>(35)<br>7 A 受助<br>(35)<br>7 A 受助<br>(35)<br>7 A 受助<br>(35)<br>7 A 受助<br>(35)<br>7 A 受助<br>(35)<br>7 A 受助<br>(35)<br>7 A 受助<br>(35)<br>7 A 受助<br>(35)<br>7 A 受助<br>(35)<br>7 A 受助<br>(35)<br>7 A 受助<br>(35)<br>7 A 受助<br>(35)<br>7 A 受助<br>(35)<br>7 A 受助<br>(35)<br>7 A 受助<br>(35)<br>7 A 受助<br>(35)<br>7 A<br>(35)<br>7 A 受助<br>(35)<br>7 A 受助<br>(35)<br>(35)<br>7 A 受助<br>(35)<br>(35)<br>( | 3<br>は試験当日持参して、<br>庫席番号票も机の上に<br>席番号票、筆記用具、<br>常でザイン料の多数語<br>(4)<br>大空完了<br>数語<br>個人面接(専願受助<br>(美術・デザイン料)<br>入室語<br>数学<br>英語<br>知<br>(美術・デザイン料)<br>入室語<br>数学<br>英語                                                                                                    | なし<br>和の上に置いて<br>ご置いてください。<br>上履き、昼食(普通科<br>び美術・デザイン科受<br>(験用の用具・用紙等は<br>総者、過卒者及び<br>の受験者)                                                                           | ◆中学校取<br>※宛名都:                                               | の先生の指示<br>って中学校の<br>分は切り離さ | 3な<br>に従い、この日<br>5先生に提出して<br>ないでください   | <u>にし</u><br>B志願源は<br>Cください。<br>N- |            |        | 仙台市泉区 虹の丘一丁目    | 東北生活文化大学高等学校(テ | <b>書留</b> 出願手続書類4 | <b>方は、任意の封筒(定形外封筒角形2号)にこの「</b> A<br>入れて、 <b>藤易書帽で都送して</b> ください。<br>入チェック> きロにチェックしてください。<br>1月25日(火)必着<br>留』で郵送                            | A8001 氏名 生文             |
| DA 受験<br>原本<br>のA 受験<br>原本<br>のA さい物<br>の<br>の<br>の<br>の<br>の<br>の<br>の<br>の<br>の<br>の<br>の<br>の<br>の                                                                                                    | 3<br>は試験当日持参して、<br>達席番号票、筆記用具、<br>書で可せて、<br>のある方およ<br>に<br>着ですせて、<br>のある方およう<br>に<br>がせる可、<br>の業料)<br>入室完了<br>国語<br>数学<br>構<br>(<br>美術・デザイン料)<br>入室完了<br>国語<br>数学<br>構<br>(<br>美術・デザイン料)<br>入室完了<br>国語<br>数学<br>業<br>語<br>(<br>考<br>順外から<br>(<br>考<br>電気)<br>数学<br>第<br>編<br>のか<br>の<br>た<br>の<br>約<br>の<br>方<br>の<br>約<br>の<br>方<br>の<br>約<br>の<br>方<br>の<br>約<br>の<br>方<br>の<br>約<br>の<br>方<br>の<br>約<br>の<br>方<br>の<br>約<br>の<br>方<br>の<br>約<br>の<br>方<br>の<br>約<br>の<br>方<br>の<br>約<br>の<br>方<br>の<br>約<br>の<br>方<br>の<br>約<br>の<br>方<br>の<br>約<br>の<br>方<br>の<br>約<br>の<br>方<br>の<br>約<br>の<br>う<br>の<br>約<br>の<br>う<br>の<br>約<br>の<br>う<br>の<br>約<br>の<br>う<br>の<br>約<br>の<br>約 | <ul> <li>れの上に置いて</li> <li>置いてください。</li> <li>上履き、昼食(普通科<br/>び美術・デザイン科受<br/>(類用の用具・用紙等は</li> <li>納者、過卒者及び<br/>の受験者)</li> <li>からご確認ください。</li> <li>からご確認ください。</li> </ul> | ◆中学校取<br>※宛名都:                                               | の先生の指示<br>って中学校の<br>分は切り離さ | 3 な<br>に従い、この B<br>0先生に提出して<br>ないでください | x<br>B<br>志願源は<br>Cください。<br>N-     |            | 1-8585 | 減県 仙台市泉区 虹の丘一丁目 | 東北生活文化大学高等学校(テ | 簡易書留出用的一個原手続書類。   | ●個人出版の方は、任意の封筒(定形外封筒角形2号)にこの【4<br>出職書館を入れて、確認書館で載送してください。<br>(出職書館対入チェック> きロにチェックしてください。<br>回 職査書 □ B志範疇<br>(現出方法】1月25日(火)必着<br>※『簡易書留』で郵送 | <b>5験番号 A8001 氏名 生文</b> |

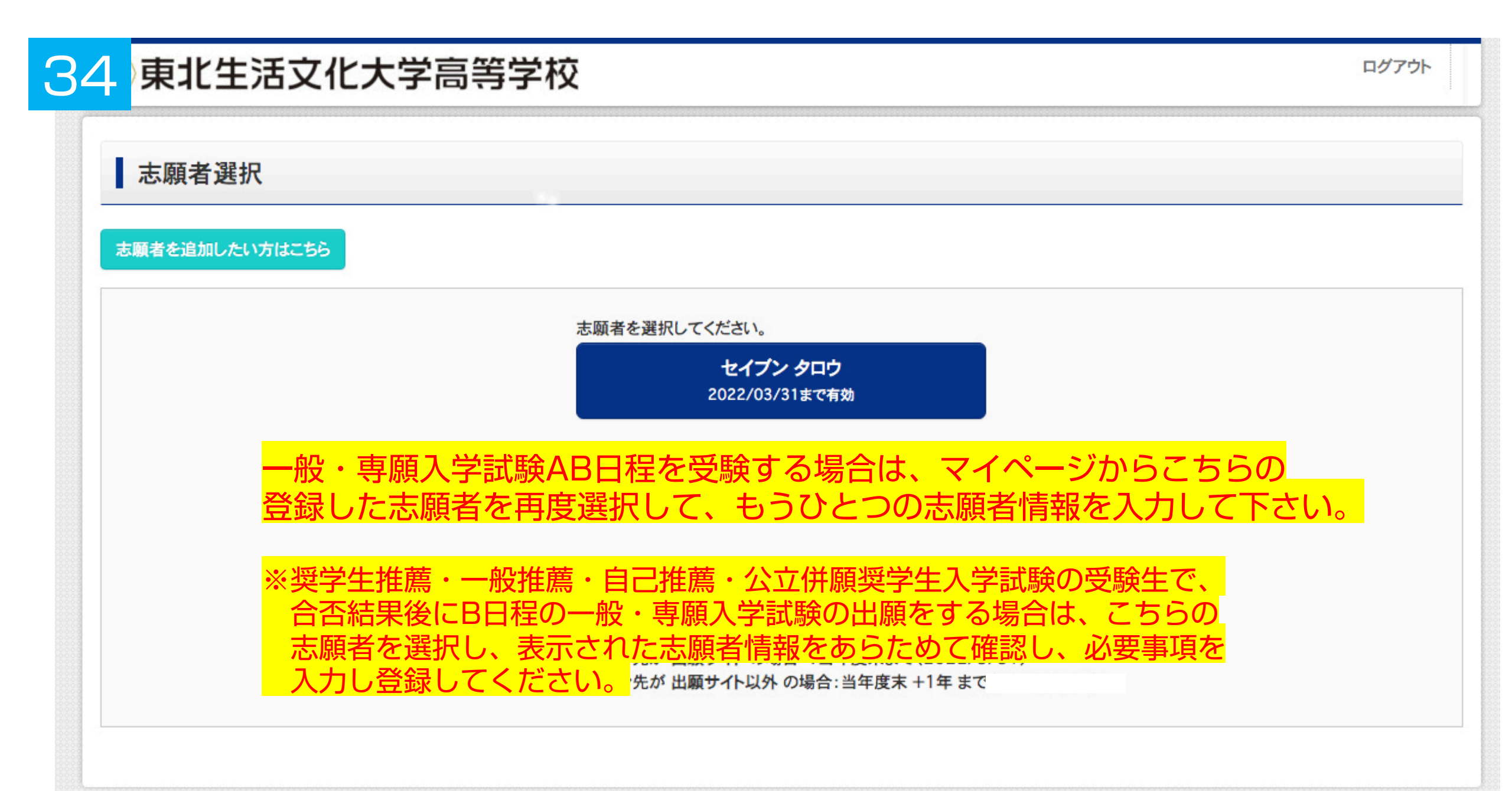